## [ 부전공 신청 매뉴얼 ] - 학생용 -

문의사항 : 교육개발처 부전공 담당자(031-639-5716)

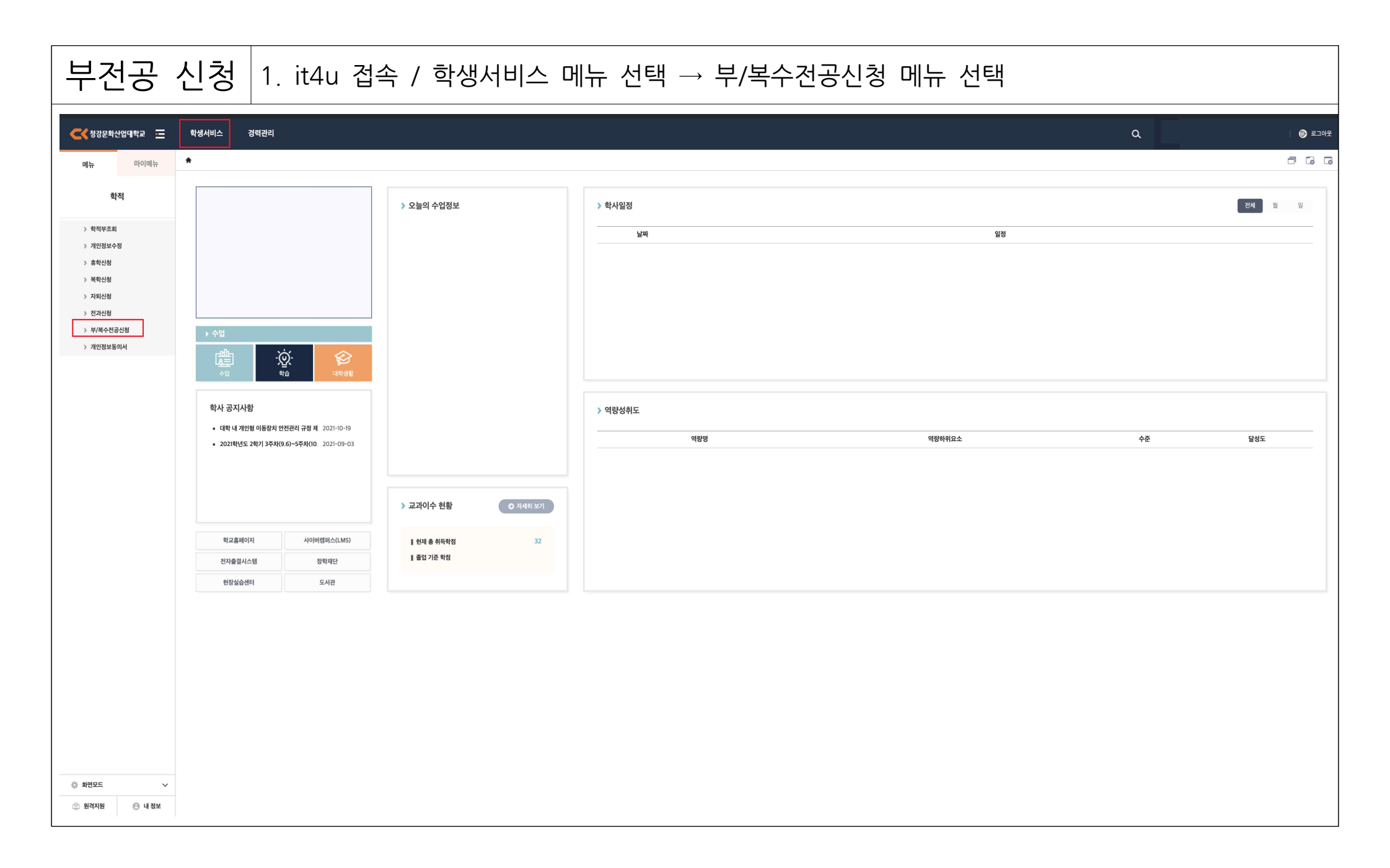

| 부전공 신청                                                                                    | 2. ①신경                  | 청> (        | 2전공         | 구분, 신청  | 스쿨 및            | 전공 선택              | Ң →   | ③저장       |                              |                    |      |          |       |             |
|-------------------------------------------------------------------------------------------|-------------------------|-------------|-------------|---------|-----------------|--------------------|-------|-----------|------------------------------|--------------------|------|----------|-------|-------------|
| 🧧 부/복수전공신청(학생)                                                                            |                         |             |             |         |                 |                    |       |           |                              |                    |      |          | ල 초기회 | ষ [ Q ক্রের |
| 학번/성명                                                                                     |                         |             |             |         |                 |                    |       |           |                              |                    |      |          |       |             |
| • 기본정보                                                                                    |                         |             |             |         |                 |                    |       |           |                              |                    |      |          |       |             |
| <ol> <li>1) 부/복수전공 신청 선택</li> <li>2) 전공구분(부전공), 신청</li> <li>3) 내용 특이사항 없을 경우</li> </ol>   | 스쿨 및 전공 선<br>우 "저장"     | .택          |             |         |                 |                    |       |           |                              |                    |      |          |       | 3           |
| <ul> <li>○ 부/복수전공신청 리스트 [총 1건]</li> <li>※ 1학기는 /</li> </ul>                               |                         |             |             |         |                 |                    |       | 1학기는 2학년만 | 학기는 2학년만 2학기는 1학년만 신청 가능합니다. |                    |      |          |       | 보칭 📀 저장     |
| No 상태 신청취소                                                                                | No 상태 시청최소 부전공 신청       |             |             | 공 신청 정보 | 정보              |                    |       | 소속스쿨 승인정보 |                              | 신청스쿨 승인정보          |      | 담당자 승인정보 |       | 정보          |
| 1 시청취소 2024                                                                               | 신청학기유형<br>의바학기          | 신청학기<br>2학기 | 전공구분<br>브저고 | 신청스쿨    | 신청전공<br>웨소석차자저고 | 신청일자<br>2024-06-21 | 처리구분  | 처리일자      | 처리구분<br>시전                   | 처리일자               | 처리구분 | 처리일자     | 취소여부  | 취소일자        |
| <ul> <li>부/복수전공신청 상세정보</li> <li>신청년도</li> <li>2024</li> <li>신청</li> </ul>                 | (학기 <mark>* 일반학기</mark> | · 2학기       | 7           |         |                 |                    |       |           | <u>* 성정</u>                  | 증명서 청부             |      |          |       | 말콤부         |
| 전공구분 [부전공 ∨] 신청스쿨 [만화콘텐츠스쿨 ∨] 신청전공 [웹소설창작전공 ∨] 신청일자 [2024-06-21 □] 평         고국-크 등 1/3 후 |                         |             |             |         |                 |                    | 령점평균  |           | 유형 파일                        |                    |      | 28       | 다들    | 은 삭제        |
| 처리구분 신청 🗸 처리일지                                                                            | F 🛍                     | 처리구분        | 신청 🗸        | 처리일자    | 천 처리구분          | 신청 ~ 처             | 리일자 . | 🗖         |                              | test.png<br>102 KB |      |          | بە    | ×           |
| 반려사유                                                                                      |                         |             | 취소여부        | 취소일자    | 취소사유            |                    |       |           |                              |                    |      |          |       |             |

| 부전공 취소 부전공 신청 취소가 필요한 경우, ①목록에서 "신청취소" 선택 → ② 취소여부 선택               |             |          |                                       |            |                                 |           |                                                |                    |      |      |      |      |  |
|---------------------------------------------------------------------|-------------|----------|---------------------------------------|------------|---------------------------------|-----------|------------------------------------------------|--------------------|------|------|------|------|--|
| ● 키본정보                                                              |             |          |                                       |            |                                 |           |                                                |                    |      |      |      |      |  |
| • 부/복수전공신정 리스트 [종 1건]                                               |             |          |                                       |            | ※ 1학기는 2학년만 2학기는 1학년만 신청 가능합니다. |           |                                                |                    |      |      |      |      |  |
| 부전공신                                                                |             |          | ~                                     | 소속스쿨 승인정보  |                                 | 신청스쿨 승인정보 |                                                | 담당자 승인정보           |      | 취소정보 |      |      |  |
| No 양대 신성쉬소 신청년도                                                     | 신청학기유형 신청학기 | 전공구분     | 부선공 신정을 취소하시겠습니까?<br>※ 저장된 내용이 삭제됩니다. | 신청일자       | 처리구분                            | 처리일자      | 처리구분                                           | 처리일자               | 처리구분 | 처리일자 | 취소여부 | 취소일자 |  |
| 1 신청취소 2024                                                         | 일반학기 2학기    | 부전공 만화   |                                       | 2024-06-21 | 신청                              |           | 신청                                             |                    | 신청   |      |      |      |  |
| • 부/북수전공신청 상세정보                                                     |             |          |                                       |            |                                 |           |                                                |                    |      |      |      |      |  |
| 신청년도 2024 · 신청학기 일반학기 2학기 2학기 7 · · · · · · · · · · · · · · · · · · |             |          |                                       |            |                                 |           | · 성적중명세 철부 · · · · · · · · · · · · · · · · · · |                    |      |      |      |      |  |
| · · · · · · · · · · · · · · · · · · ·                               |             |          |                                       |            |                                 |           | 유형                                             | 형 파알명              |      |      | 9    | 운 삭제 |  |
| 처리구분 신청 🗸 처리일                                                       | 자 🔄 🗖 처리구분  | 신청 🗸 처리  | 일자 📩 처리구분 🔤                           | 신정 🗸 처     | 리일자 🔄 -                         | - 8       |                                                | test.png<br>102 KB |      |      | ġ    | Ł X  |  |
| 반려사유                                                                |             | 취소여부 🦳 취 | 소일자 🗂 취소사유                            |            |                                 |           |                                                |                    |      |      |      |      |  |